## NHSN for Long-term Care Facilities

Part 1 – Enrollment MDCH SHARP Unit April 10, 2014

### What is NHSN?

- The National Healthcare Safety Network (NHSN) is an internet-based surveillance system that monitors. Healthcare-Associated Infection (HAI) data
- It maintains data security, integrity, and confidentiality.
- It provides a way for users to share data in a timely matter.
- There is no fee to use NHSN.

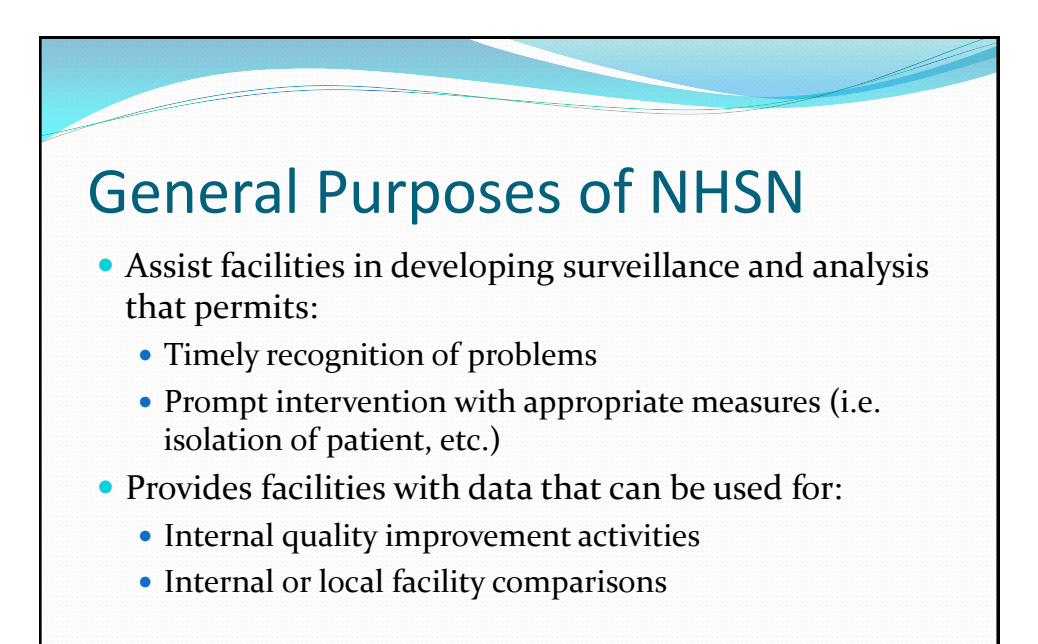

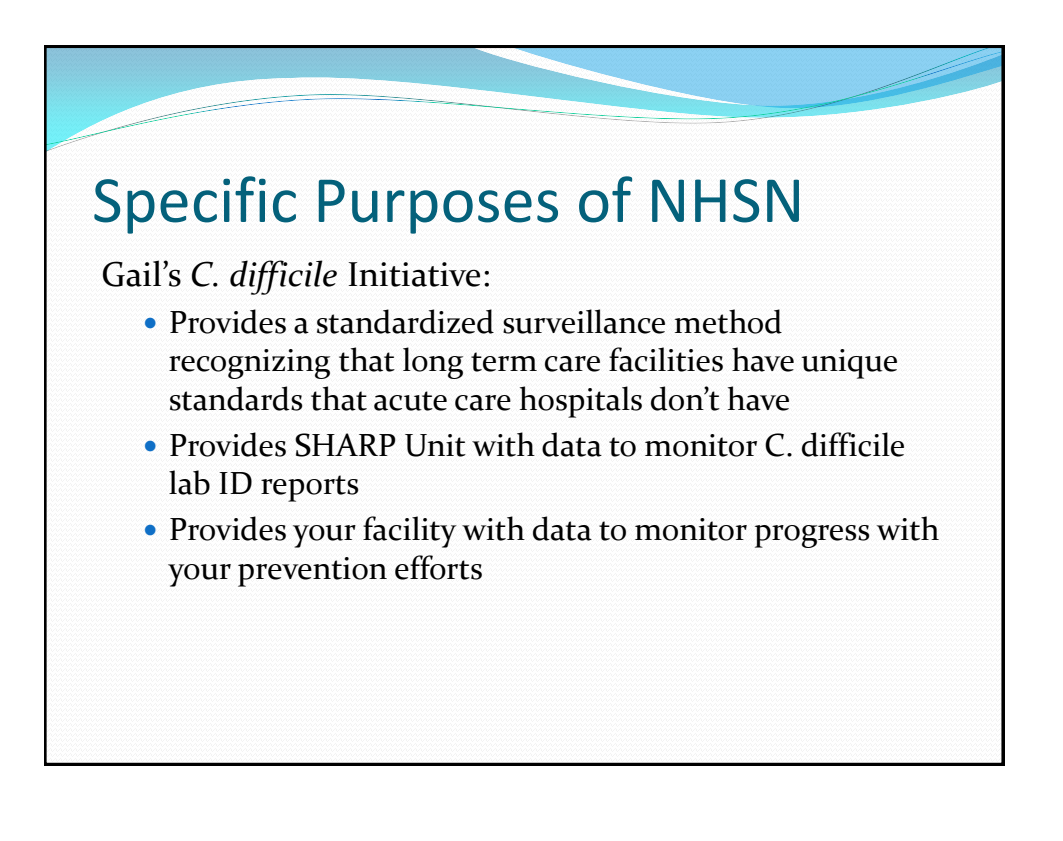

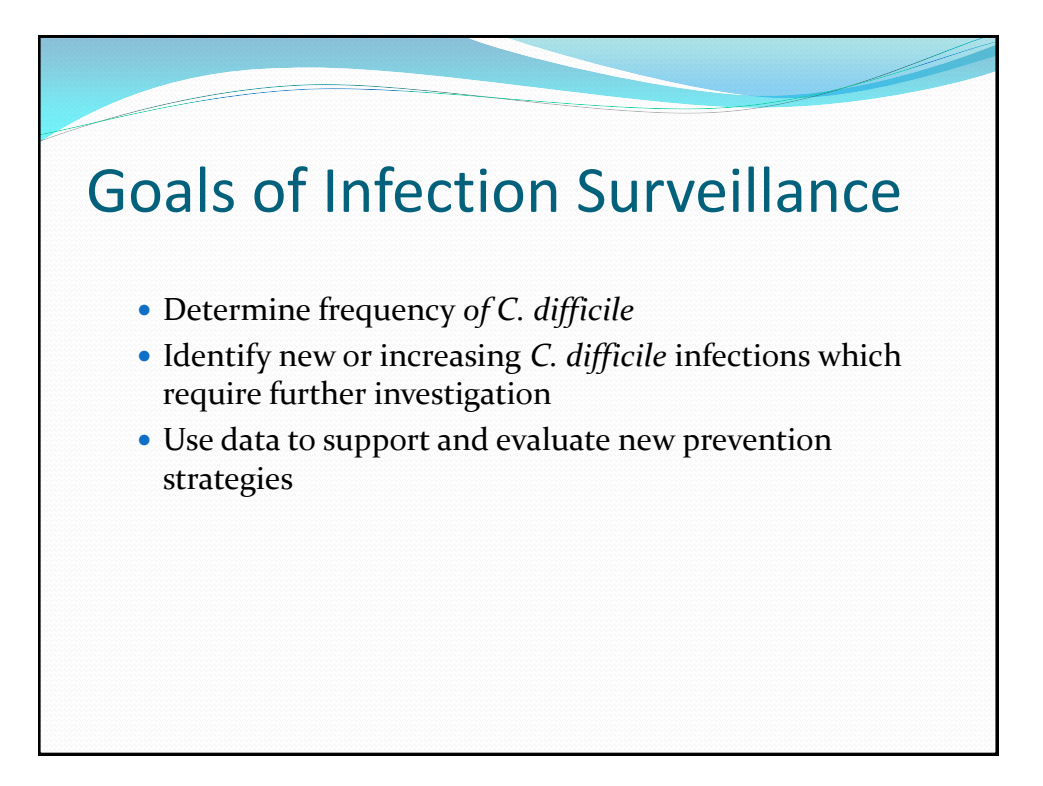

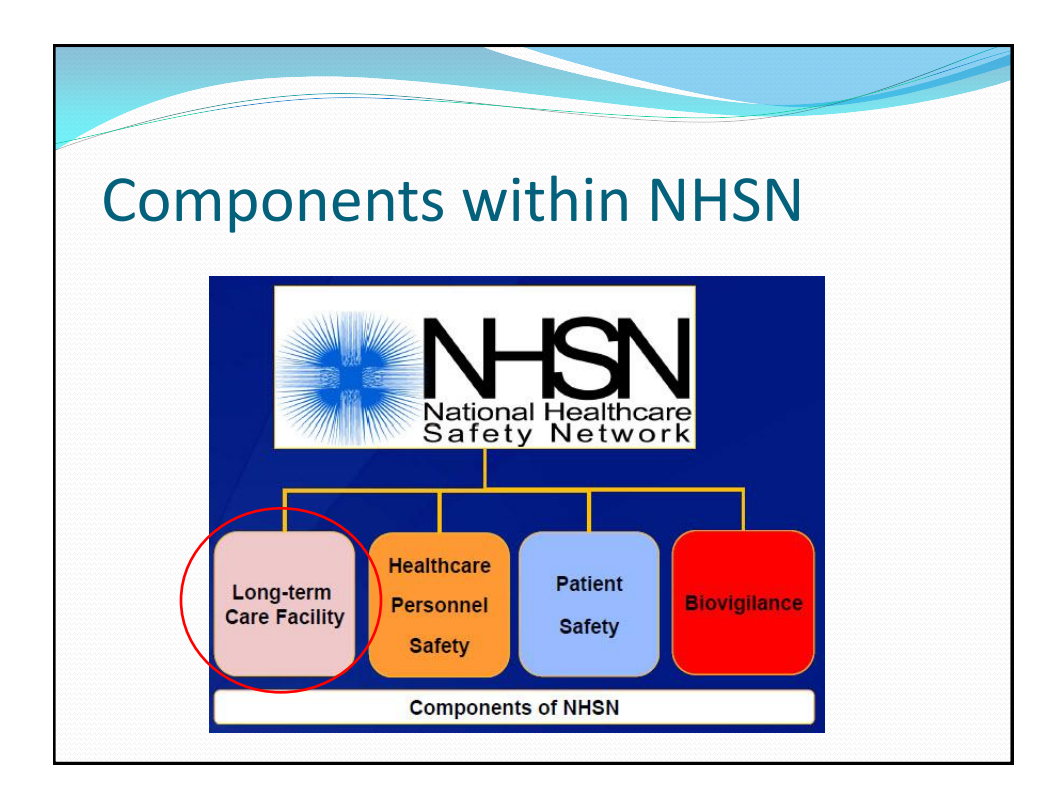

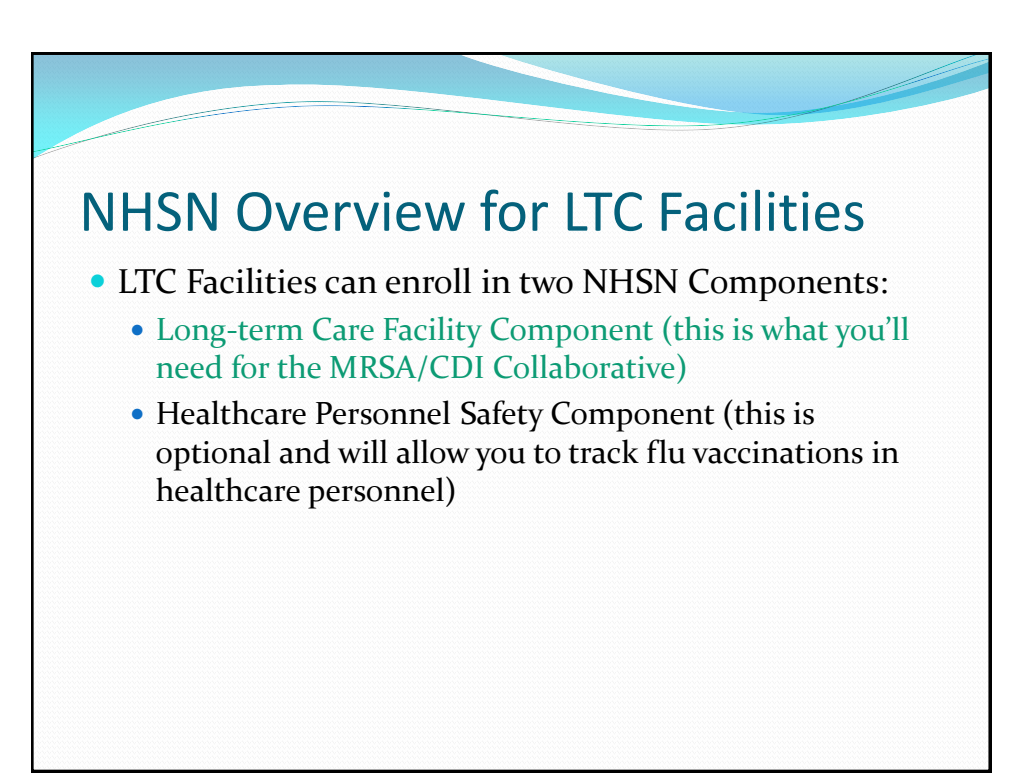

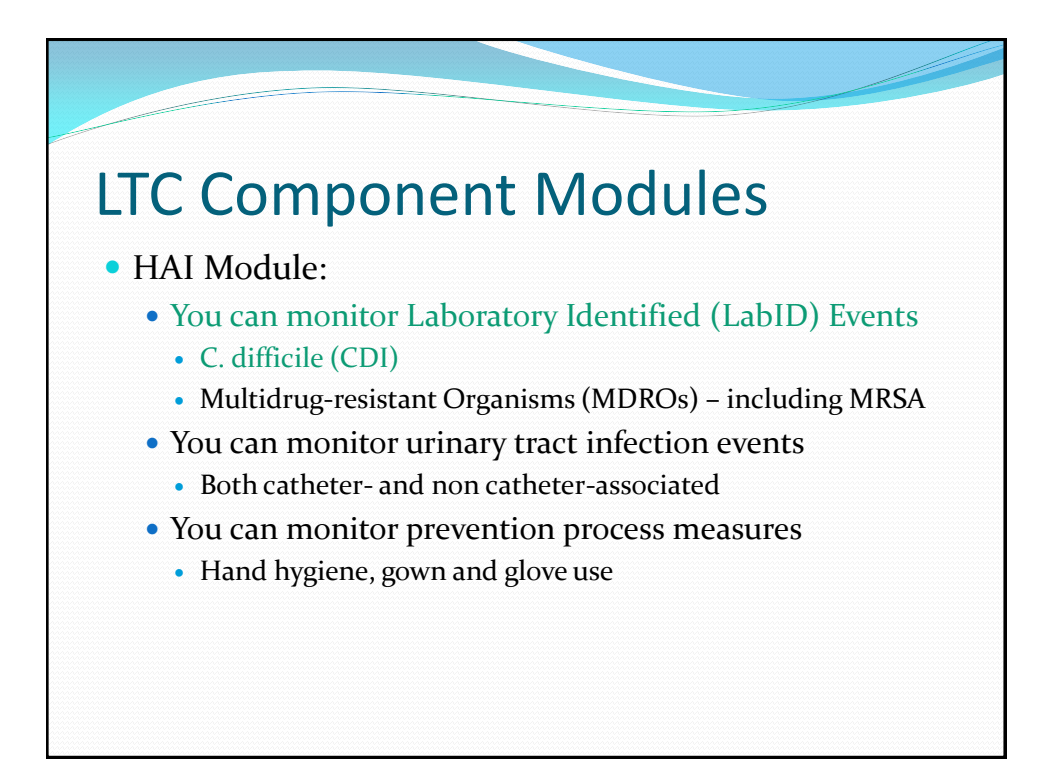

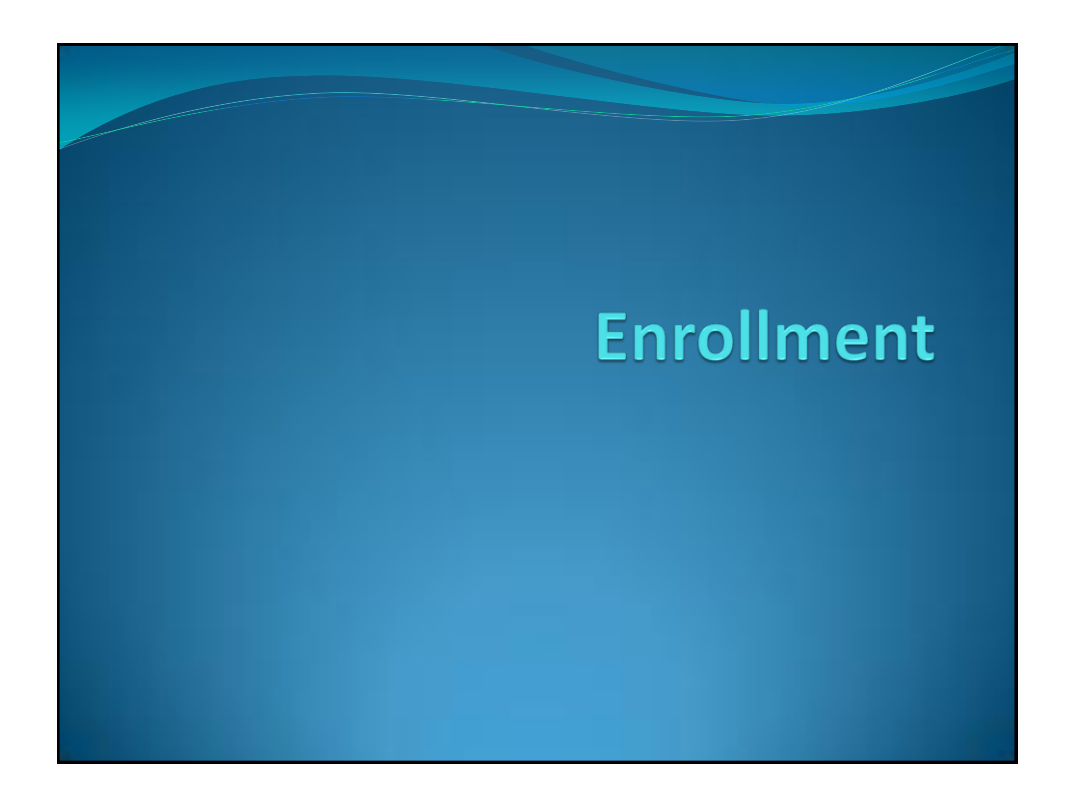

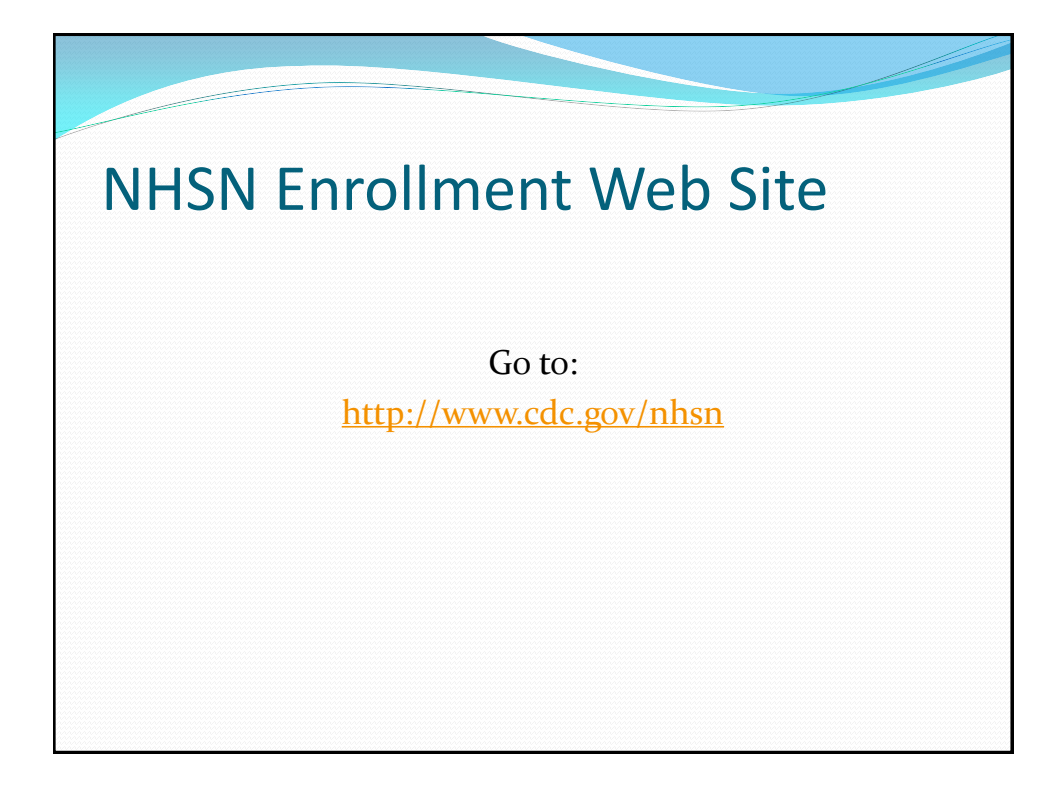

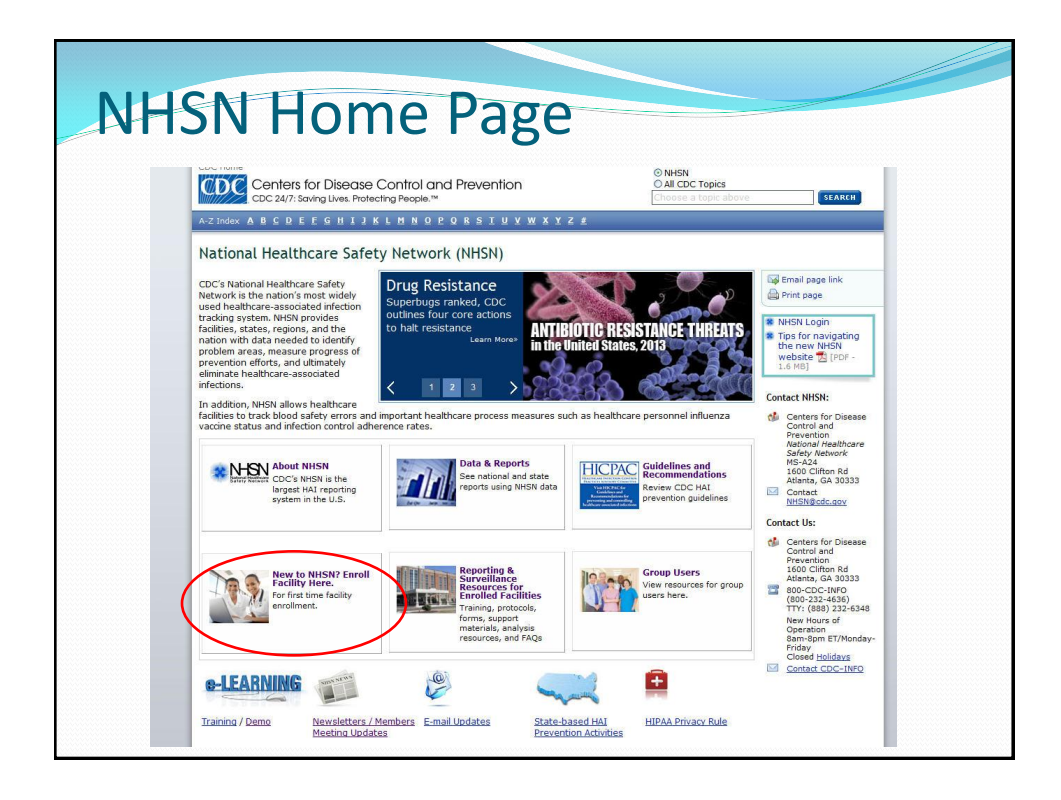

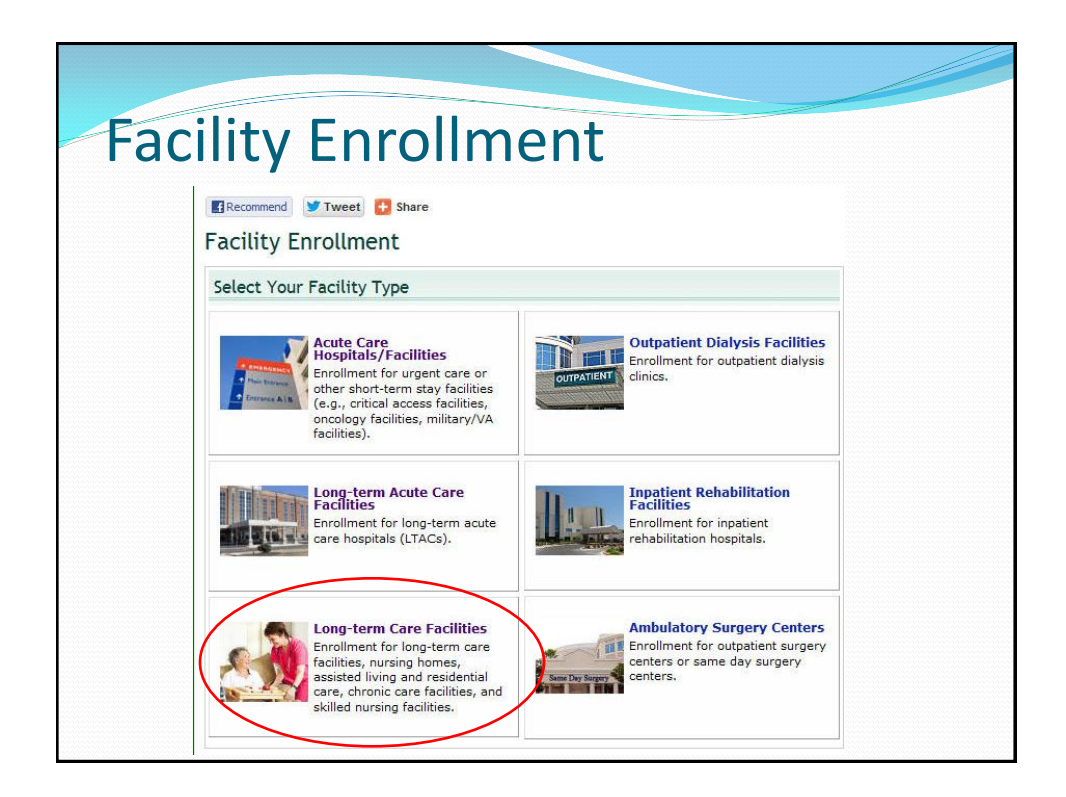

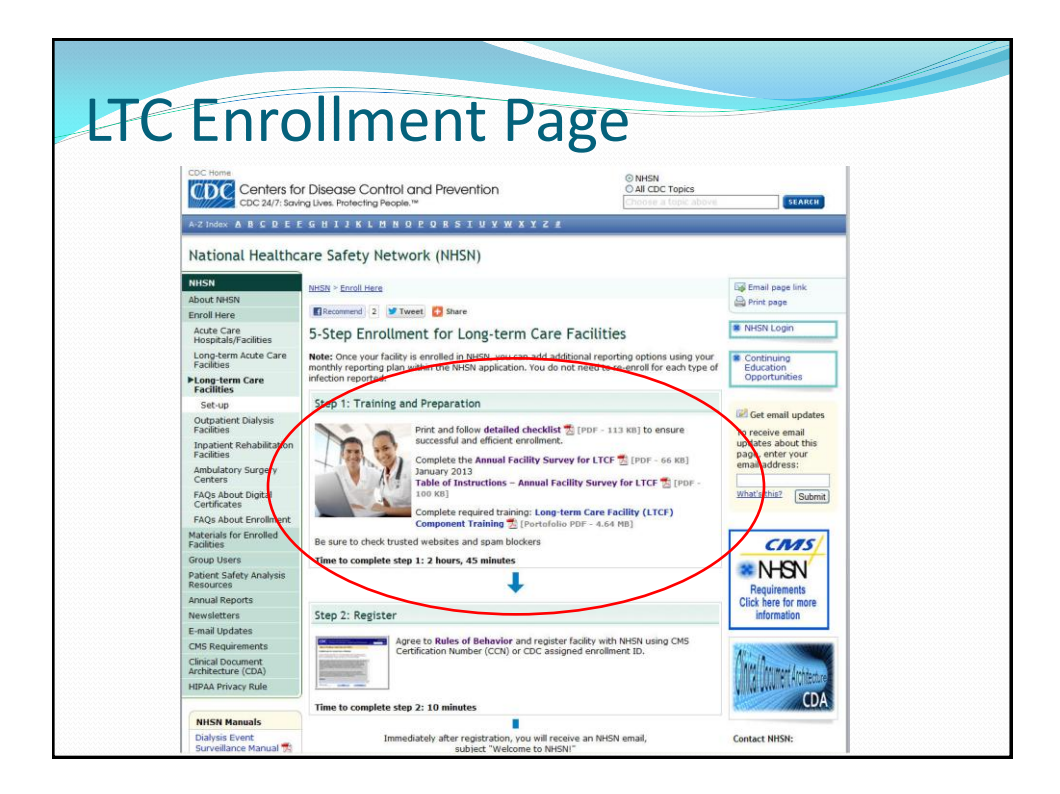

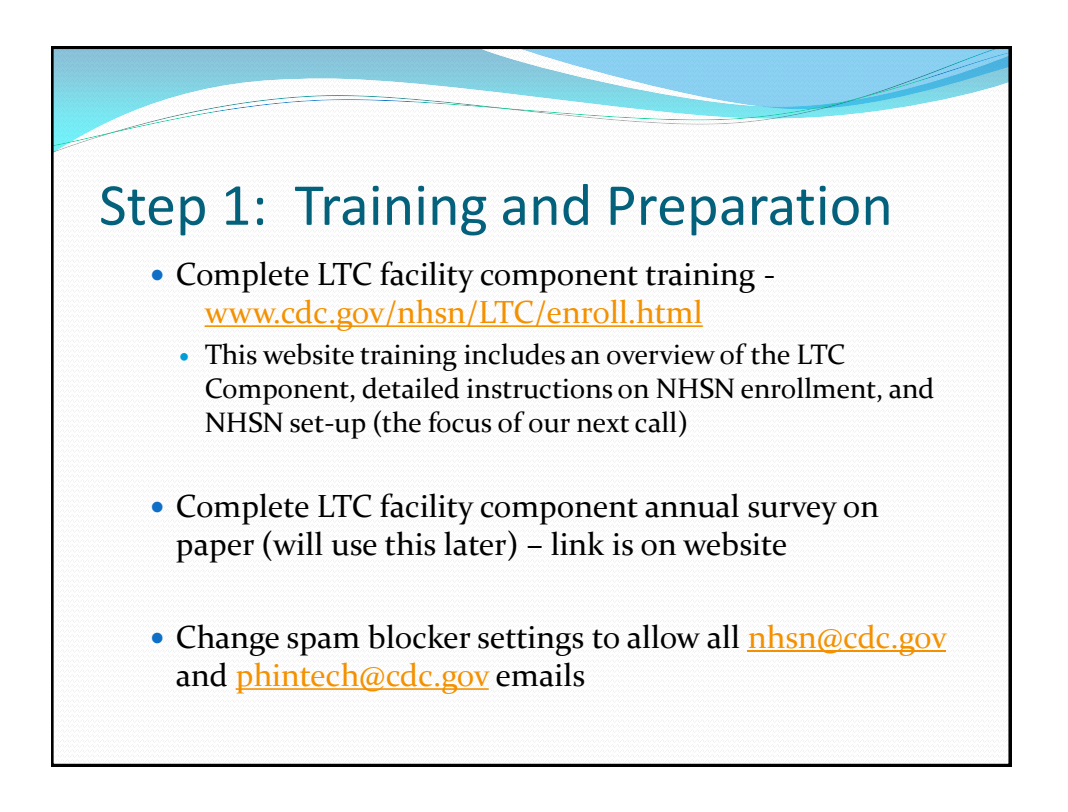

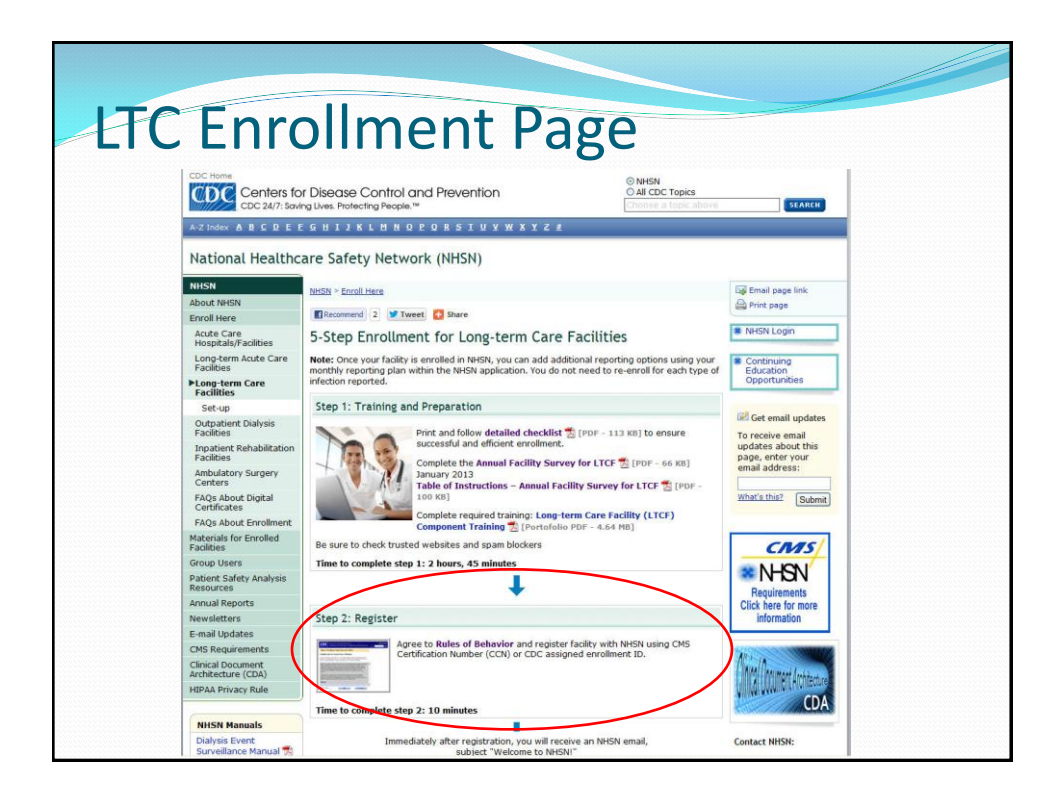

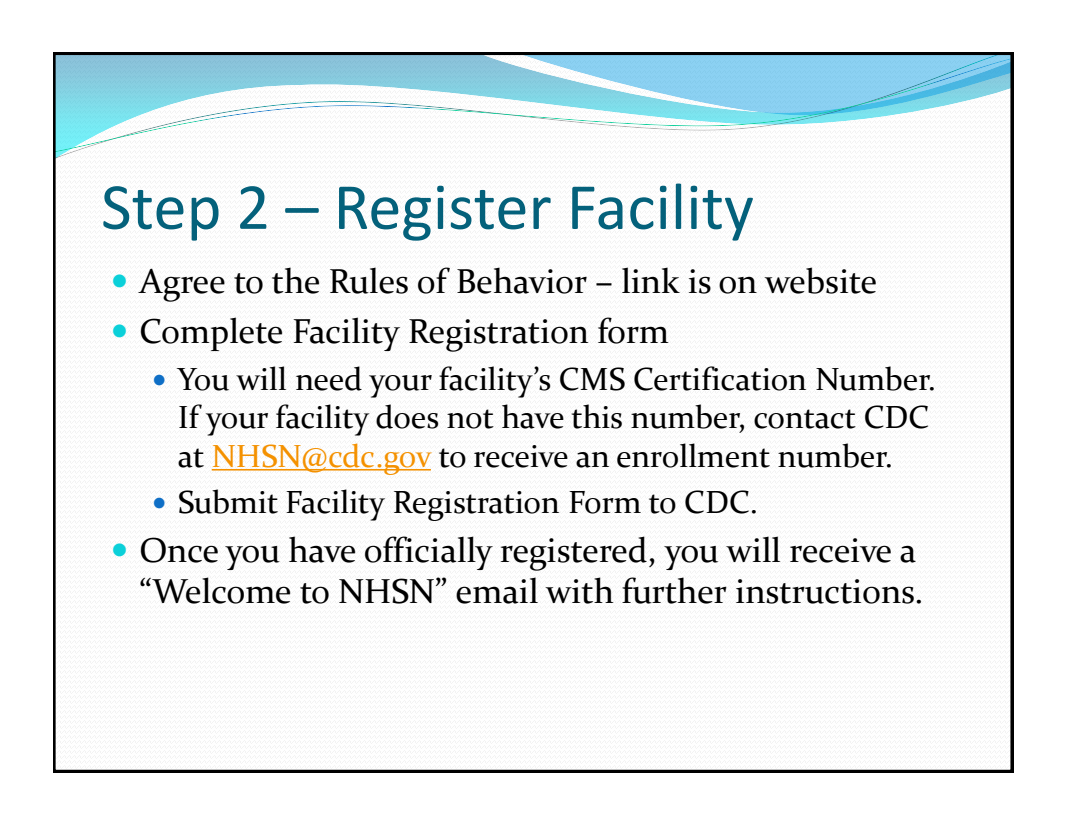

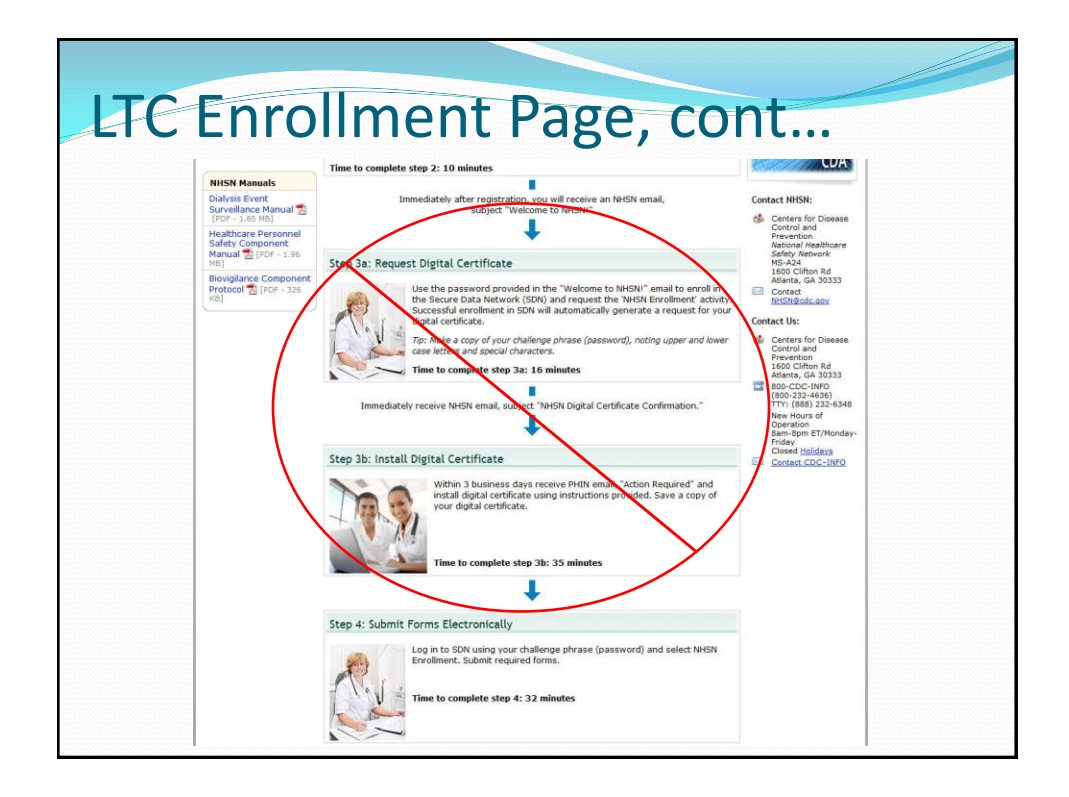

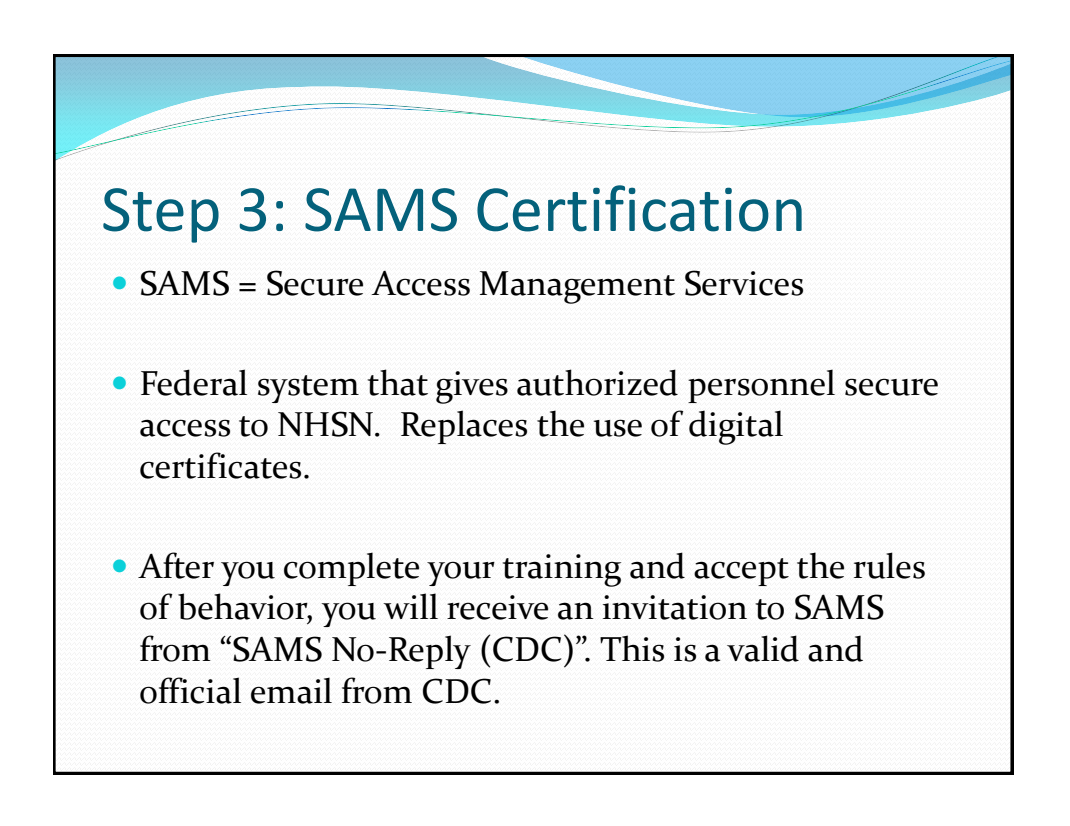

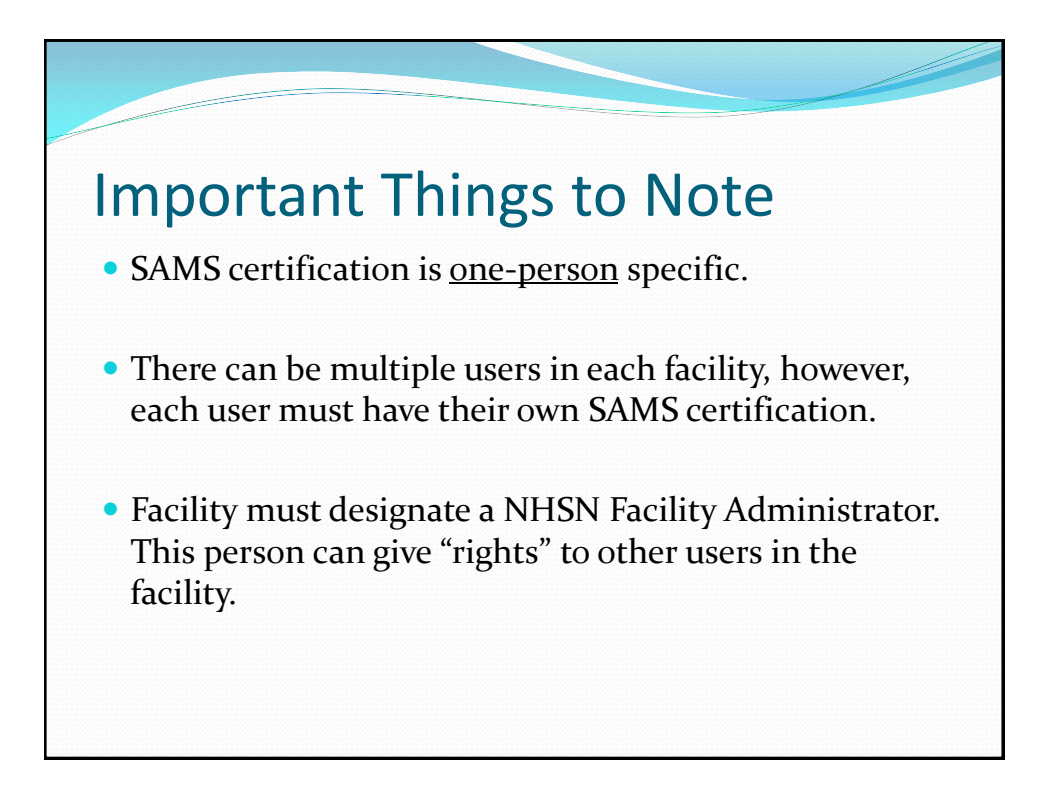

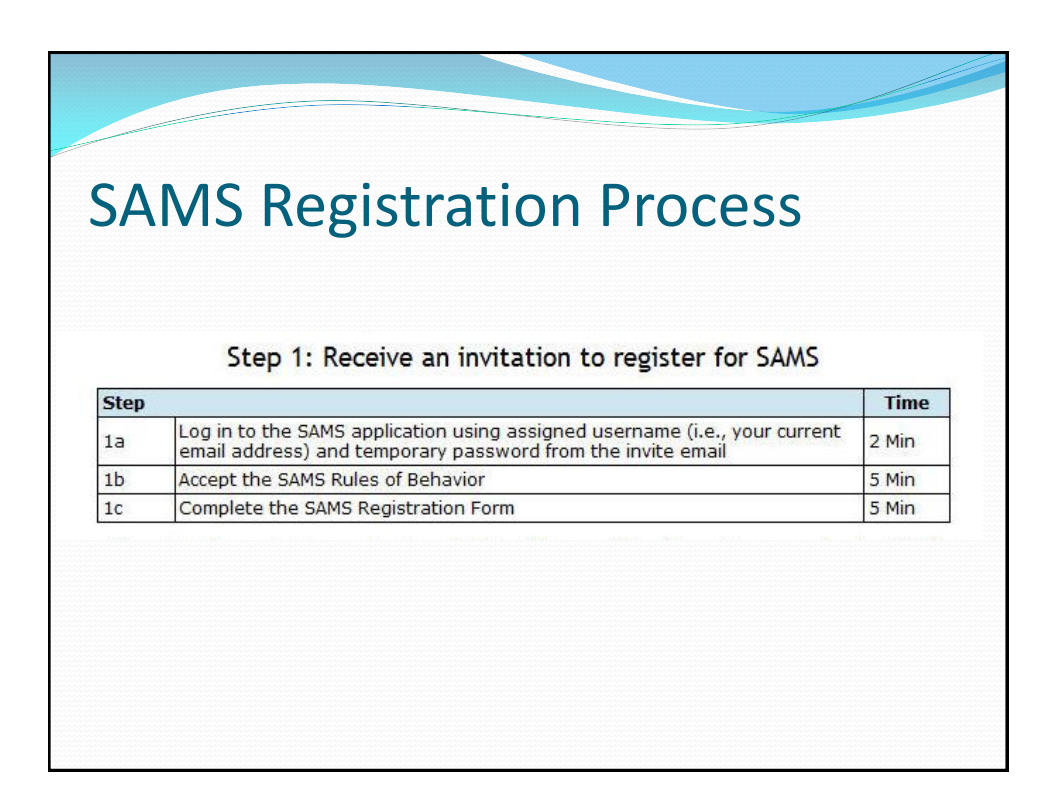

### **SAMS Registration Process**

#### Step 2: Complete and submit identity verification documents to CDC

| Step |                                                                                        | Time   |
|------|----------------------------------------------------------------------------------------|--------|
| 2a   | Receive SAMS registration confirmation email, print the attached verification form     | 5 Min  |
| 2b   | Take the Identity Verification Form to a notary public for endorsement                 | Varies |
| 2c   | Mail or fax the endorsement verification forms and supporting documents<br>back to CDC | Varies |

| SAMS | Registration | Process |
|------|--------------|---------|
|------|--------------|---------|

#### Step 3: Access NHSN using SAMS credentials

| Step |                                                                                                    | Time   |  |
|------|----------------------------------------------------------------------------------------------------|--------|--|
| 3a   | Receive confirmation from CDC that forms were received (correspondence<br>via email and US Postal Service)                                                                                                    | Varies |  |
| 3b   | Receive welcome emails from SAMS and the NHSN Program                                                                                                    | Varies |  |
| Зс   | Receive SAMS grid card delivered to your home address                                                                                                    | Varies |  |
| 3d   | <ul> <li>Access NHSN:</li> <li>If you are a newly enrolling facility, the facility admin will require access to NHSN Enrollment</li> <li>If you are any other NHSN user, you will access NHSN Reporting</li> </ul> | 2 Min  |  |

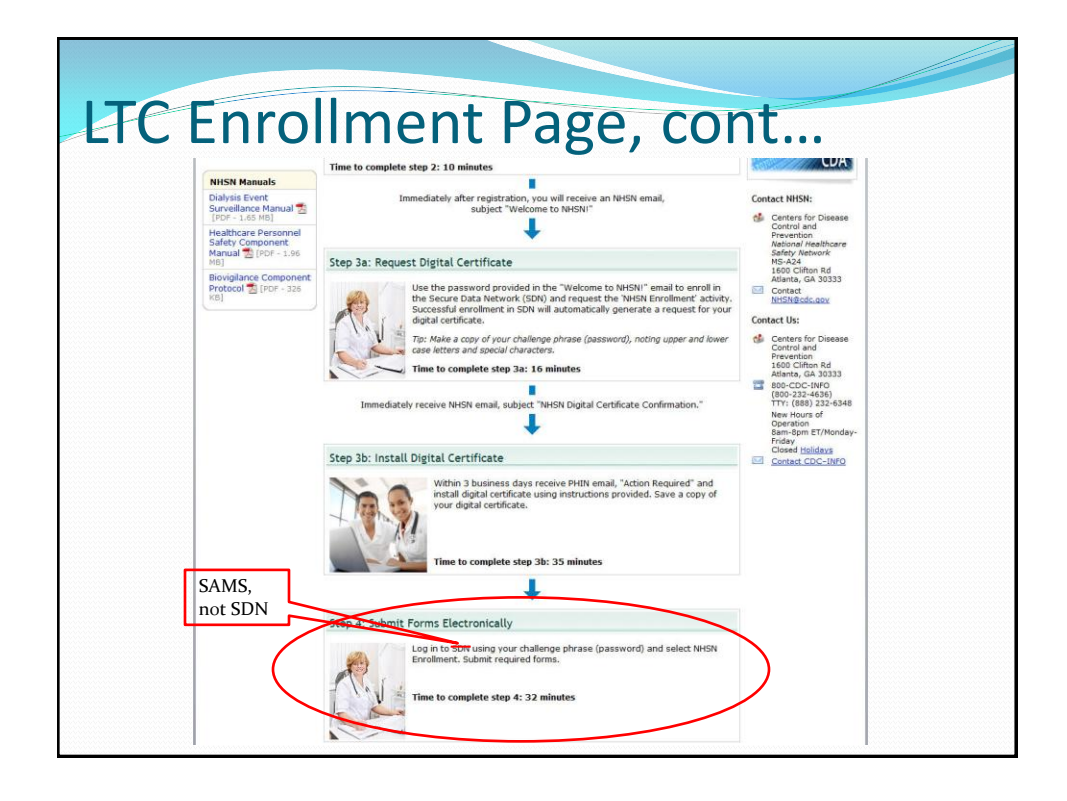

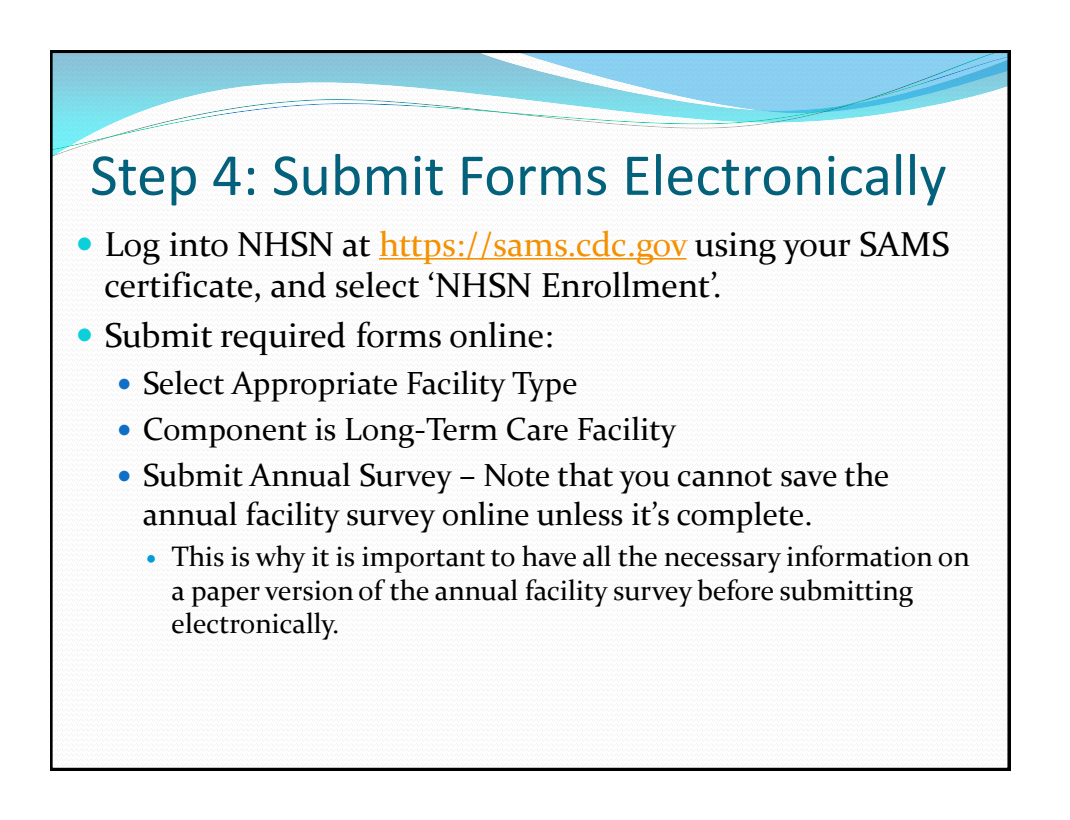

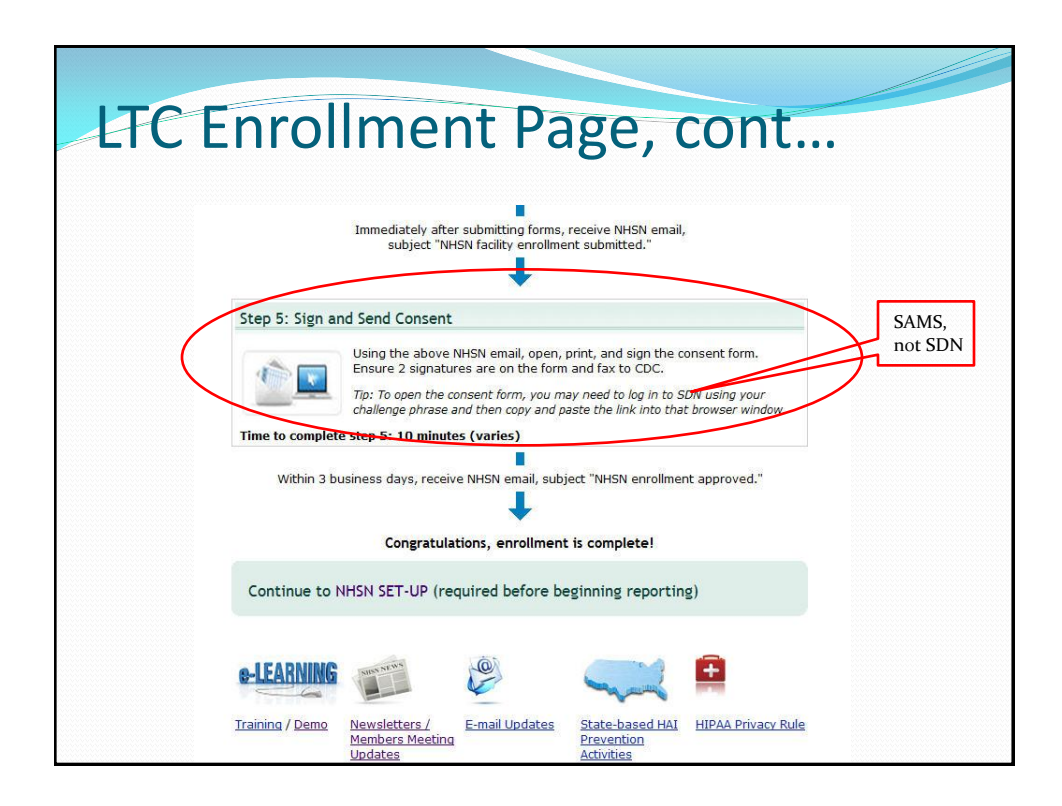

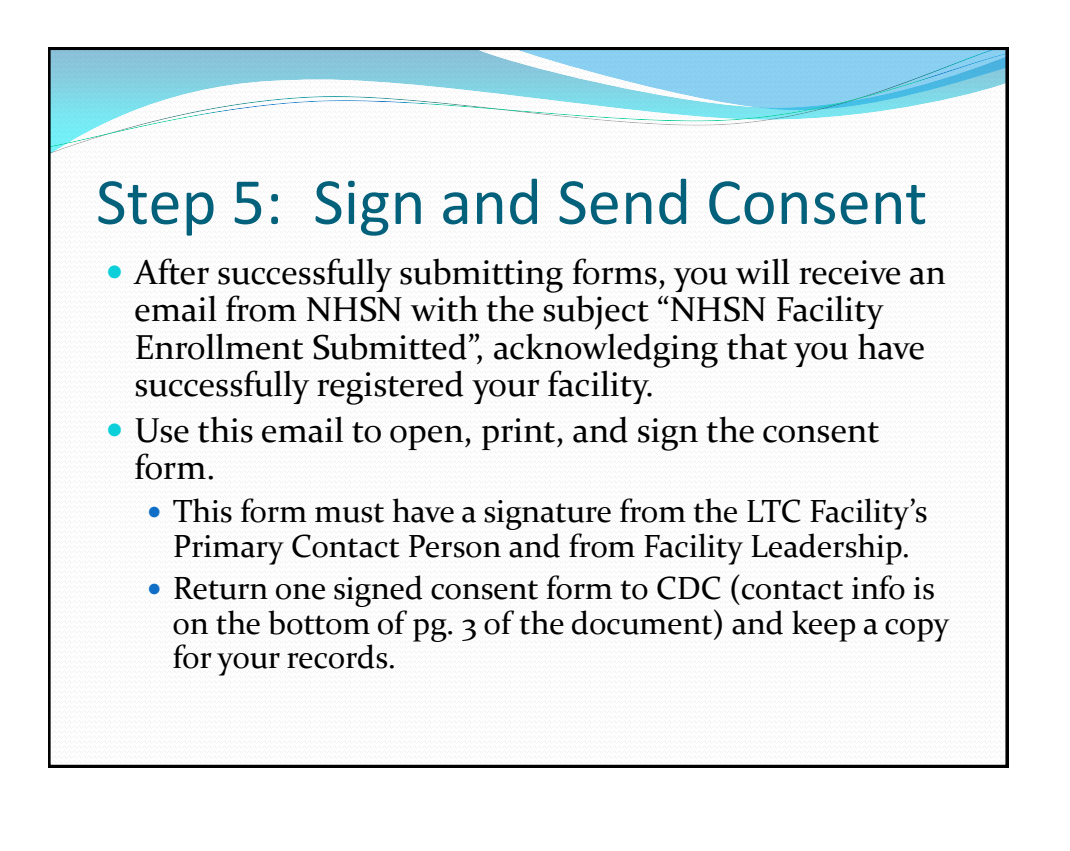

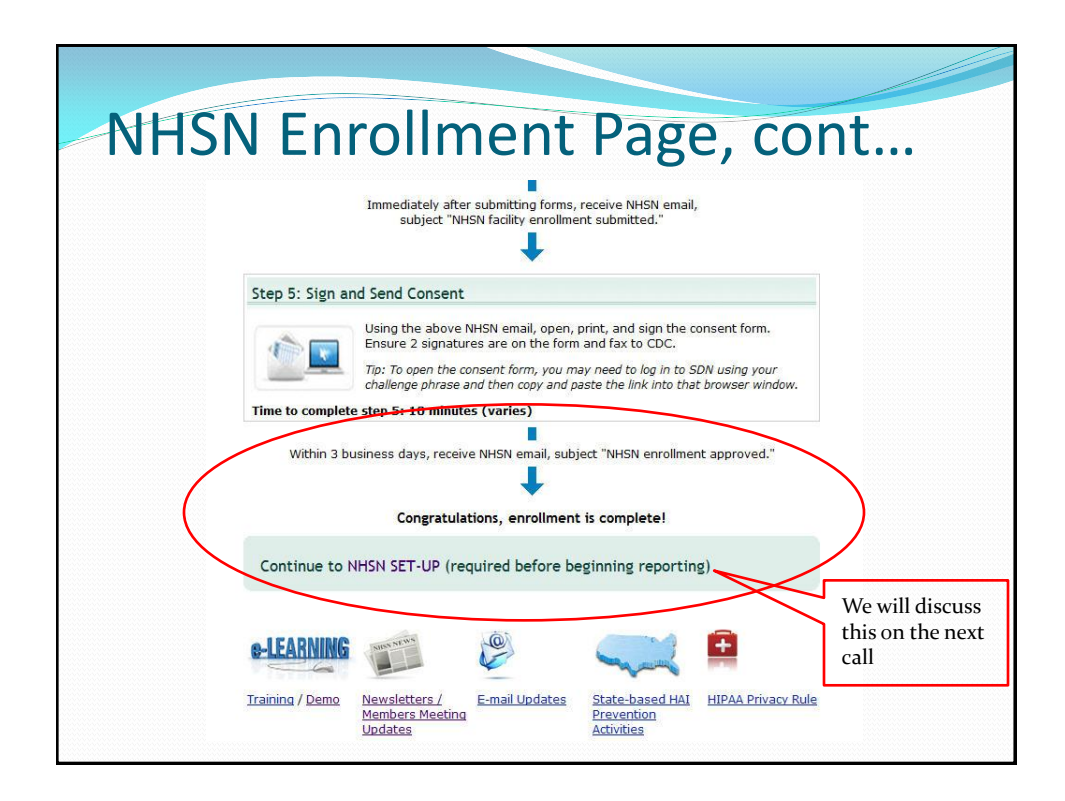

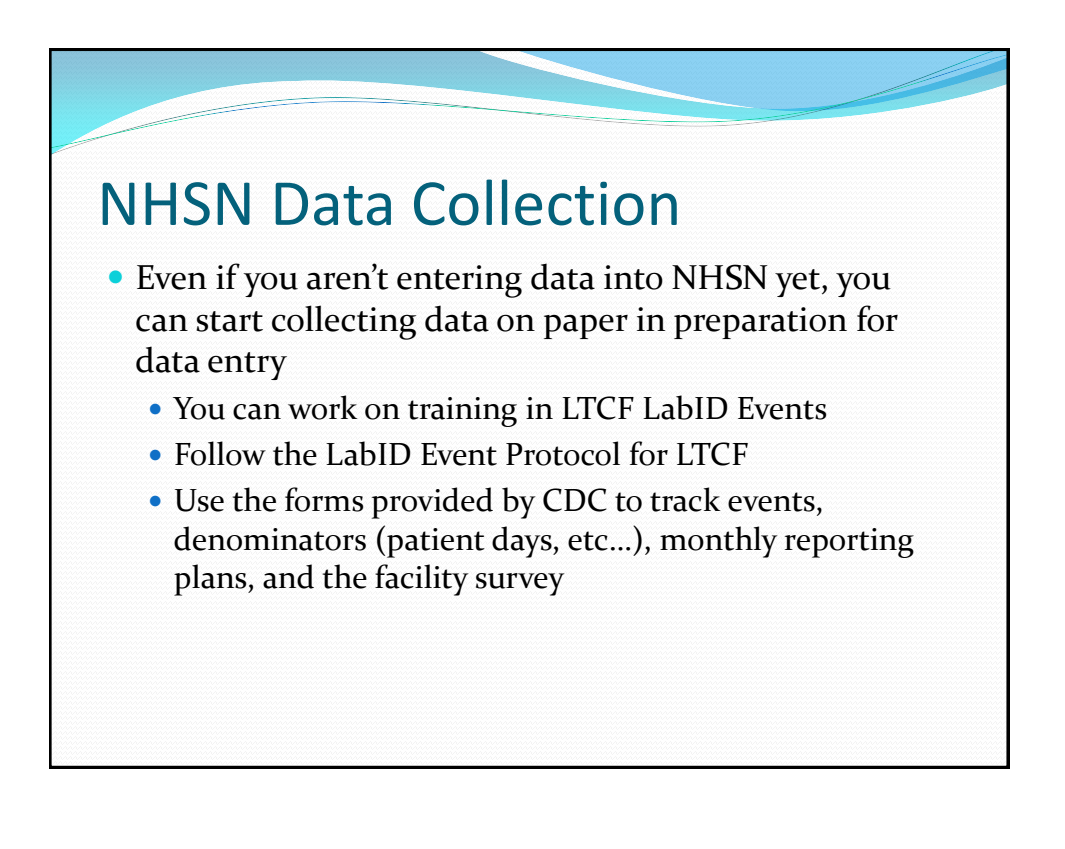

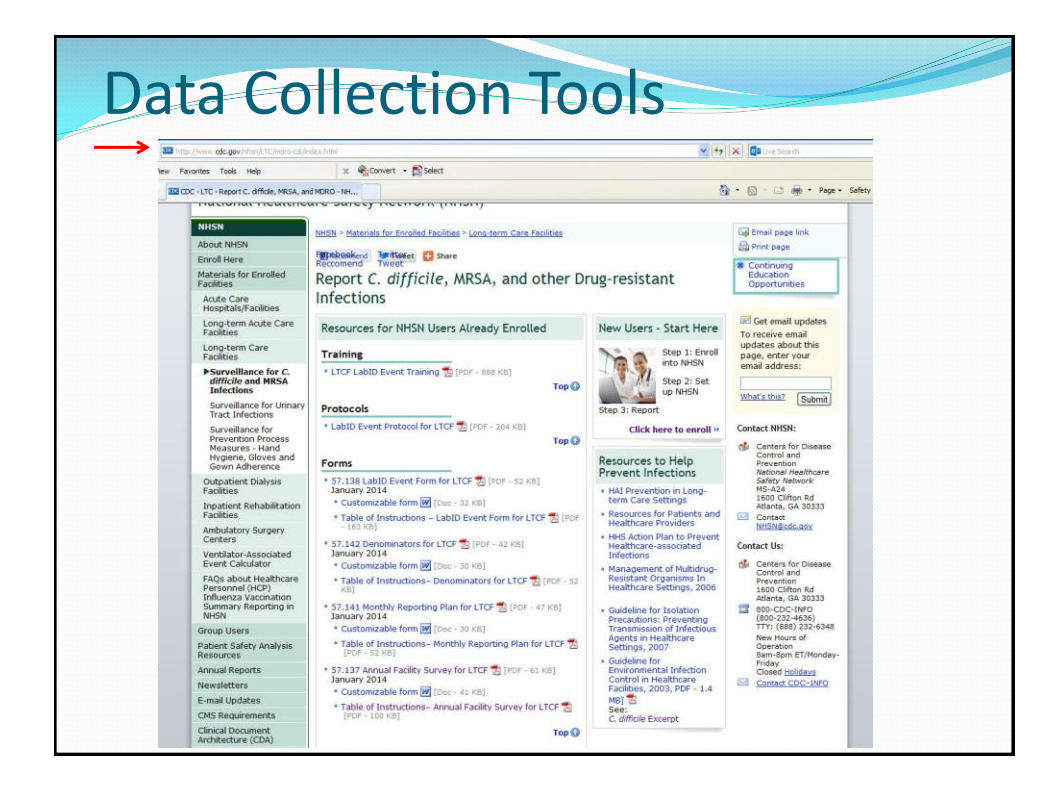

| •        |                                                                                                    | C                                                                                                    |                                                                                                    |      |   |
|----------|----------------------------------------------------------------------------------------------------|----------------------------------------------------------------------------------------------------|----------------------------------------------------------------------------------------------------|------|---|
| Annua    |                                                                                                    |                                                                                                    |                                                                                                    | - ng |   |
| AULIA    |                                                                                                    |                                                                                                    | VEV -                                                                                                    |      |   |
| 7 TITO O |                                                                                                    | C UT                                                                                                    |                                                                                                    | -0   | - |
|          |                                                                                                    |                                                                                                    |                                                                                                    |      |   |
|          |                                                                                                    |                                                                                                    |                                                                                                    |      |   |
|          | ALCOL                                                                                                    |                                                                                                    | Form Approved                                                                                                    |      |   |
|          |                                                                                                    |                                                                                                    | Exp. Date: 10/31/2016                                                                                                    |      |   |
|          | Banery Nationers.                                                                                                    |                                                                                                    | www.coc.govinnsn                                                                                                    |      |   |
|          | Long Term Care Facility Com                                                                                                    | ponent-Anni                                                                                                    | al Facility Survey                                                                                                    |      |   |
|          | Bass 1 of 2                                                                                                    |                                                                                                    |                                                                                                    |      |   |
|          | required for saving                                                                                                    | Tracking #:                                                                                                    |                                                                                                    |      |   |
|          | Facility ID:                                                                                                    | *Survey Year:                                                                                                    |                                                                                                    |      |   |
|          | *National Provider ID:                                                                                                    | State Provider                                                                                                    | <b>#</b> :                                                                                                    |      |   |
|          | Facility Characteristics                                                                                                    |                                                                                                    |                                                                                                    |      |   |
|          | *Ownership (check one):                                                                                                    |                                                                                                    |                                                                                                    |      |   |
|          | For profit Not for profit, including ch                                                                                                    | urch 🛛 Governmen                                                                                                    | (not VA) 🗆 Veterans Affairs                                                                                                    |      |   |
|          | *Certification (check one):                                                                                                    |                                                                                                    |                                                                                                    |      |   |
|          | Dual Medicare/Medicaid Medicare only                                                                                                    | Medicaid only                                                                                                    | State only                                                                                                    |      |   |
|          | *Affiliation (check one):   Independent, free-standi                                                                                                    | ng 🗆 Independent,                                                                                                    | continuing care retirement community                                                                                                    |      |   |
|          | Multi-facility organization (chain) Hospital system                                                                                                    | stem, attached 🛛 Ho                                                                                                    | spital system, free-standing                                                                                                    |      |   |
|          | In the previous calendar year:                                                                                                    |                                                                                                    |                                                                                                    |      |   |
|          | *Average daily census:                                                                                                    |                                                                                                    |                                                                                                    |      |   |
|          | "Total number of short-stay residents: Av                                                                                                    | erage length of stay fo                                                                                                    | short-stay residents                                                                                                    |      |   |
|          | "Total number of long-stay residents: Av                                                                                                    | verage length of stay fo                                                                                                    | r long-stay residents:                                                                                                    |      |   |
|          |                                                                                                    |                                                                                                    |                                                                                                    |      |   |
|          | *Total number of new admissions:                                                                                                    |                                                                                                    |                                                                                                    |      |   |
|          | "Number of Beds: "Number of Pediatric                                                                                                    | Beds (age <21):                                                                                                    | _                                                                                                    |      |   |
|          | *Indicate which of the following primary service types are<br>the number of residents receiving those services (list only<br>resident census on day of survey completion);                                                                                                    | provided by your facilit<br>one service type per n                                                                                            | On the day of this survey, indicate sident, i.e. total should sum to                                                                                                    |      |   |
|          | Primary Service Type                                                                                                    | Service provided?                                                                                                    | Number of residents                                                                                                    |      |   |
|          | a. Long-term general nursing:                                                                                                    | П                                                                                                    |                                                                                                    |      |   |
|          | b. Long-term dementia:                                                                                                    |                                                                                                    |                                                                                                    |      |   |
|          | c. Skilled nursing/Short-term (subacute) rehabilitation:                                                                                                    |                                                                                                    |                                                                                                    |      |   |
|          | d. Long-term psychiatric (non dementia)                                                                                                    |                                                                                                    |                                                                                                    |      |   |
|          | e Ventilator                                                                                                    |                                                                                                    |                                                                                                    |      |   |
|          | f Bariatric:                                                                                                    |                                                                                                    |                                                                                                    |      |   |
|          | a Hornica/Daliative                                                                                                    |                                                                                                    | ·                                                                                                    |      |   |
|          | b Other                                                                                                    |                                                                                                    |                                                                                                    |      |   |
|          | Infection Control Practices                                                                                                    |                                                                                                    |                                                                                                    |      |   |
|          | Total staff hours per week dedicated to infection control                                                                                                    | activity in facility                                                                                                    |                                                                                                    |      |   |
|          | a. Total hours per week performing surveillance:                                                                                                    | accenty in racincy.                                                                                                    |                                                                                                    |      |   |
|          | b. Total hours per week for infection control activities of                                                                                                    | ther than surveillance:                                                                                                    |                                                                                                    |      |   |
|          |                                                                                                    |                                                                                                    | Continued >>                                                                                                    |      |   |
|          | Assurance of Confidentiality: The voluntarily provided information obtained in this<br>collected with a guarantee that it will be held in strict confidence, will be used only                                                                                                    | surveilance system that would p<br>for the purposes stated, and will                                                                          | ernit identification of any individual or institution is<br>not otherwise be disclosed or released without the                                                                                                    |      |   |
|          | consent of the individual, or the institution in accordance with Dections 204, 206 a                                                                                                    | nd 308(d) of the Public Health De                                                                                                    | nice Act (42 UBC 242b, 242k, and 242m(d)).                                                                                                    |      |   |
|          | Pails reporting turkine of this collection of information is estimated to everage 43<br>data sources, gathering and in information is data needed, and convoleting and re-<br>person is not required to respond to a collection of information unless it leadings a<br>or any other spect of this occidence on information, including suggestions for redu-<br>vations, 0x, 30333, ATTN: PRA (B320-0646).<br>LODG 57:137 (Free) Rev 27/1. | minutes per response, including<br>lewing the collection of informatic<br>currently valid CMB control num<br>chig this burden to CDC. Reports | he think for reviewing instructions, searching existing<br>in. An agency may not conduct or sponsor, and a<br>ser. Send comments regarding this burden estimate<br>Glearance Officer, 1603 Cilitian Rd., MS D-74, |      |   |
|          |                                                                                                    |                                                                                                    |                                                                                                    |      |   |
|          |                                                                                                    |                                                                                                    |                                                                                                    |      |   |
|          |                                                                                                    |                                                                                                    |                                                                                                    |      |   |

| _             |                                                                                                    |  |
|---------------|----------------------------------------------------------------------------------------------------|--|
| Annual        | Facility Curvey no 2                                                                                                    |  |
| Annuat        | +3(111+1) $-10$                                                                                                    |  |
| <b>HINGGI</b> |                                                                                                    |  |
|               |                                                                                                    |  |
|               | Form Approved<br>OVER NO 020-0566                                                                                                    |  |
|               | Exp. Date: 10310206<br>Www.common.com                                                                                                    |  |
|               | Long Term Care Facility Component—Annual Facility Survey                                                                                                    |  |
|               |                                                                                                    |  |
|               | Facility Microbiology Laboratory Practices                                                                                                    |  |
|               | *1. Does your facility have its own laboratory that performs microbiology/antimicrobial susceptibility testing?                                                                                                    |  |
|               | Yes No King and the second second se |  |
|               | Affliated medical enter, within same health system      Medical enter, ontracted locally                                                                                                    |  |
|               | Commercial referral laboratory     Other (specify):                                                                                                    |  |
|               | <ol> <li>Indicate whether your facility screens new admissions for any of the following multidrug-resistant organisms:<br/>(check all that apply)</li> </ol>                                                                                                    |  |
|               | We do not screen new admissions for MDROs                                                                                                    |  |
|               | Methicillin-resistant Staphylococcus aureus (MRSA)                                                                                                    |  |
|               | in checked, indicate the specifient types sent for screening: (check all that appy)<br>Disease subsets UN word subsets Discution: Differ skin site                                                                                                    |  |
|               | Vancomvin-resistant Enforcements (VRE)                                                                                                    |  |
|               | If checked, indicate the specimen types sent for screening: (check all that apply)                                                                                                    |  |
|               | Rectal swabs     Wound swabs     Urine                                                                                                    |  |
|               | Multidrug-resistant gram-negative rods (includes carbapenemase resistant Enterobacteriaceae; multidrug-<br>resistant Acinetobacter; etc.) If checked, indicate the specimen types sent for screening; (check all that apply)                                                                                                    |  |
|               | Rectal swabs     Wound swabs     Sputum     Urine                                                                                                    |  |
|               | *3. What is the primary testing method for C. difficile used most often by your facility's laboratory or the outside<br>laboratory where your facility's testing is performed? (check one)                                                                                                    |  |
|               | Enzyme immunoassay (EIA) for toxin.     GDH plus NAAT (2-step algorithm)                                                                                                    |  |
|               | Cell cytotoxicity neutralization assay     GDH plus EIA for toxin, followed by NAAT for     discrepant results                                                                                                    |  |
|               | Nucleic acid amplification test (NAAT) (e.g., PCR, Toxigenic culture (C. difficile culture followed by LAMP)     detection of toxins)                                                                                                    |  |
|               | Glutamate dehydrogenase (GDH) antigen plus     EIA for toxin (2-step algorithm)     Other (specify):                                                                                                    |  |
|               | ("Other" should not be used to name specific laboratories, reference laboratories, or the brand names of C. difficile tests; most<br>methods can be categorated accurately by selecting from the options provided. Rease ask your laboratory; refer to the Tables of<br>Instructions for this from, c conduct a search for further guidance on selecting the correct option to report.)                                                                                                    |  |
|               | Electronic Health Record Utilization                                                                                                    |  |
|               | *Indicate whether any of the following are available in an <u>electronic health record</u> (check all that apply):                                                                                                    |  |
|               | Microbiology lab culture and antimicrobial     Medication orders                                                                                                    |  |
|               | Medication administration record     I Resident vital signs                                                                                                    |  |
|               | Resident admission notes                                                                                                    |  |
|               | Resident transfer or discharge notes     None of the above                                                                                                    |  |
|               | CDC 57.137 (5ads) Rev 2 v7.1                                                                                                    |  |
|               |                                                                                                    |  |
|               |                                                                                                    |  |
|               |                                                                                                    |  |

| 1 abl D Fr | Int Ear                                                                                                    | m                                                                                                    |   |
|------------|----------------------------------------------------------------------------------------------------|----------------------------------------------------------------------------------------------------|---|
| Lauru Lv   |                                                                                                    |                                                                                                    |   |
|            |                                                                                                    |                                                                                                    | 7 |
|            |                                                                                                    | Form Approved                                                                                                    |   |
|            | S NHSN                                                                                                    | OMB No. 0920-0666<br>Exp. Date: 10/31/2016<br>www.cdc.cov/then                                                                                                    |   |
|            | Laboratory-identified M                                                                                                    | IDRO or CDI Event for LTCF                                                                                                    |   |
|            | Page 1 of 1                                                                                                    |                                                                                                    |   |
|            | "required for saving                                                                                                    | -                                                                                                    |   |
|            | *Resident ID:                                                                                                    | *Social Security #:                                                                                                    |   |
|            | Medicare number (or comparable railroad insurance n                                                                                                    | umber):                                                                                                    |   |
|            | *Gender: M F Other                                                                                                    | N: Middle:<br>*Date of Birth: ///                                                                                                    |   |
|            | Ethnicity (specify):                                                                                                    | Race (specify):                                                                                                    |   |
|            | *Resident type: Short-stay                                                                                                    | Long-stay                                                                                                    |   |
|            | Event Details                                                                                                    | Date of Carlent Admission to Pacificy                                                                                                    |   |
|            | *Event Type: LabID                                                                                                    | *Date Specimen Collected: _/_/                                                                                                    |   |
|            | MRSA MSSA                                                                                                    | VRE C. difficile                                                                                                    |   |
|            | CephR-Klebsiella CRE-E. coli                                                                                                    | CRE-Klebsiella   MDR-Acinetobacter                                                                                                    |   |
|            | *Specimen Body Site/System:<br>*Resident Care Location:                                                                                                    | *Specimen Source:                                                                                                    |   |
|            | *Primary Resident Service Type: (check one)                                                                                                    |                                                                                                    |   |
|            | Long-term general nursing     Long-term                                                                                                    | dementia   Long-term psychiatric                                                                                                    |   |
|            | Skilled nursing/Short-term rehab (subacute)                                                                                                    | Ventilator Bariatric Hospice/Palliative                                                                                                    |   |
|            | If Yes, date of last transfer from acute care to your fr                                                                                                    | acility: _/_/                                                                                                    |   |
|            | If Yes, was the resident on antibiotic therapy for this<br>time of transfer to your facility?                                                                                                    | specific organism type at the Yes No                                                                                                    |   |
|            | Custom Fields                                                                                                    | Label                                                                                                    |   |
|            |                                                                                                    |                                                                                                    |   |
|            |                                                                                                    |                                                                                                    |   |
|            |                                                                                                    |                                                                                                    |   |
|            |                                                                                                    |                                                                                                    |   |
|            |                                                                                                    |                                                                                                    |   |
|            | Comments                                                                                                    |                                                                                                    |   |
|            |                                                                                                    |                                                                                                    |   |
|            |                                                                                                    |                                                                                                    |   |
|            | Assurance of Confidentially. The voluntarily provided information obtained in<br>collected with a guarantee that it will be held in strict confidence, will be used<br>constant of the information and the particular is according with a providence and the second strict and the second strict a | this surveilance system that would permit identification of any individual or institution is<br>only for the purposes stated, and will not otherwise be disclosed or released without the<br>fixed billiout of the Build Machine Art (A) UND 5275 5275 and 5275010                             |   |
|            | Public reporting burden of this collection of information is estimated to average                                                                                                    | e 15 minutes per response, including the time for reviewing instructions, searching existing                                                                                                    |   |
|            | we source, genering an installing the data heads, and congeting the<br>period is not required to respond to a collection of information unless it displa-<br>any other aspect of this collection of information, including suggestions for re-                                                                                                    | a reserve and survey and SMB control numbers. An exemption of the SMB control of Sponsor, and a<br>by a currently valid SMB control numbers. Dand commentes regarding this burrent estimate or<br>ducing this burrien to CDC, Reports Clearance Officer, 1600 Clifton Rd, MD D-74, Allanta, GA |   |
|            | 20223, ATTN: PRA (0020-0666).<br>CDC 67-136 v7-0                                                                                                    |                                                                                                    |   |
|            | and the second second sec                                                                                                    |                                                                                                    |   |
|            |                                                                                                    |                                                                                                    |   |

| LabID Don                                                                                                    | omi                                                                                                    | nato                                                                                                    | Eorr                                                                                                    | n |
|----------------------------------------------------------------------------------------------------|----------------------------------------------------------------------------------------------------|----------------------------------------------------------------------------------------------------|----------------------------------------------------------------------------------------------------|---|
|                                                                                                    |                                                                                                    | latu                                                                                                    | FUI                                                                                                    |   |
|                                                                                                    |                                                                                                    |                                                                                                    |                                                                                                    |   |
|                                                                                                    |                                                                                                    |                                                                                                    |                                                                                                    |   |
| A NH                                                                                                    | -NI                                                                                                    |                                                                                                    | Form Approved<br>OMB No. 0920-0666                                                                                                    |   |
| Barloop Y                                                                                                    | Jan Na San San San San San San San San San Sa                                                                                                    |                                                                                                    | Exp. Date: 10/31/2016<br>www.cdc.govinhen                                                                                                    |   |
|                                                                                                    | Der                                                                                                    | nominators for LTCF                                                                                                    |                                                                                                    |   |
| Page 1 of 1                                                                                                    |                                                                                                    |                                                                                                    | 'required for saving                                                                                                    |   |
| Facility IU:                                                                                                    | "Location Code:                                                                                                    | *Month:                                                                                                    | "Year:                                                                                                    |   |
| Date                                                                                                    | *Number of residents                                                                                                    | urinary catheter                                                                                                    | Number of admissions                                                                                                    |   |
| 1                                                                                                    |                                                                                                    |                                                                                                    |                                                                                                    |   |
|                                                                                                    |                                                                                                    | +                                                                                                    |                                                                                                    |   |
| 4                                                                                                    | +                                                                                                    | + +                                                                                                    |                                                                                                    |   |
| 6                                                                                                    |                                                                                                    |                                                                                                    |                                                                                                    |   |
| 6                                                                                                    |                                                                                                    |                                                                                                    |                                                                                                    |   |
| 7                                                                                                    |                                                                                                    |                                                                                                    |                                                                                                    |   |
| 9                                                                                                    |                                                                                                    |                                                                                                    |                                                                                                    |   |
| 10                                                                                                    |                                                                                                    |                                                                                                    |                                                                                                    |   |
| 11                                                                                                    |                                                                                                    |                                                                                                    |                                                                                                    |   |
| 12                                                                                                    |                                                                                                    |                                                                                                    |                                                                                                    |   |
| 13                                                                                                    |                                                                                                    |                                                                                                    |                                                                                                    |   |
| 14                                                                                                    |                                                                                                    | ++                                                                                                    |                                                                                                    |   |
| 10                                                                                                    |                                                                                                    | ++                                                                                                    |                                                                                                    |   |
| 17                                                                                                    | +                                                                                                    | +                                                                                                    |                                                                                                    |   |
| 18                                                                                                    |                                                                                                    |                                                                                                    |                                                                                                    |   |
| 19                                                                                                    |                                                                                                    |                                                                                                    |                                                                                                    |   |
| 20                                                                                                    |                                                                                                    |                                                                                                    |                                                                                                    |   |
| 21                                                                                                    |                                                                                                    | + +                                                                                                    |                                                                                                    |   |
| 23                                                                                                    | -                                                                                                    | +                                                                                                    |                                                                                                    |   |
| 24                                                                                                    |                                                                                                    |                                                                                                    |                                                                                                    |   |
| 25                                                                                                    |                                                                                                    |                                                                                                    |                                                                                                    |   |
| 26                                                                                                    |                                                                                                    |                                                                                                    |                                                                                                    |   |
| 27                                                                                                    |                                                                                                    |                                                                                                    |                                                                                                    |   |
| 20                                                                                                    |                                                                                                    |                                                                                                    |                                                                                                    |   |
| 30                                                                                                    |                                                                                                    | 1                                                                                                    |                                                                                                    |   |
| 31                                                                                                    |                                                                                                    |                                                                                                    |                                                                                                    |   |
| *Total                                                                                                    |                                                                                                    |                                                                                                    |                                                                                                    |   |
| Label                                                                                                    | Resident-days                                                                                                    | Urinary catheter-days                                                                                                    | Resident-admissions                                                                                                    |   |
| Data                                                                                                    |                                                                                                    |                                                                                                    |                                                                                                    |   |
| Address of CE<br>concernent and<br>products of the in-<br>product resonance<br>based, gathern<br>rest recursion<br>concernent and products of the<br>concernent and products of the<br>concernent and products of | Indentiality. The voluntarily provided information<br>variantee that it will be head in strict confidence,<br>stricture, or the institution in accordance with the<br>survive of this collection of information is estimati<br>good to a collection of information unless it de<br>his collection of information, including suggestion<br>(the (db22-0666). | I obtained in this survivillance system that would per-<br>will be used only for the purposes stated, and will no<br>close 304, 305 and 305(4) of the Public Neath Dear<br>Not Saverage 1 hours per response, including the fit<br>ting and relevang the collection of information. An<br>plays a currently valid CMB control number. Gend on<br>no for reducing this burison to COC, Reports Clearar | mellaterfication of ally realingage or nettation is<br>in Shemats the discoped or relevance without his<br>loss Act (A2 UGO 242b, 242b, and 242mill)<br>in the for relevancy instructions, zenerching existing<br>agency may not conduct or sponsor, and a gencon is<br>ommetar agency instructions, zenerching existing data<br>agency may not conduct or sponsor, and a gencon is<br>ommetar agency instructions. Zenerching existing<br>to Officer, ISEO Officer Rial, MD Dr-24, Atlanta, OA |   |
| 000 87 (42 97)                                                                                                    | KA (0229-0866).                                                                                                    |                                                                                                    |                                                                                                    |   |

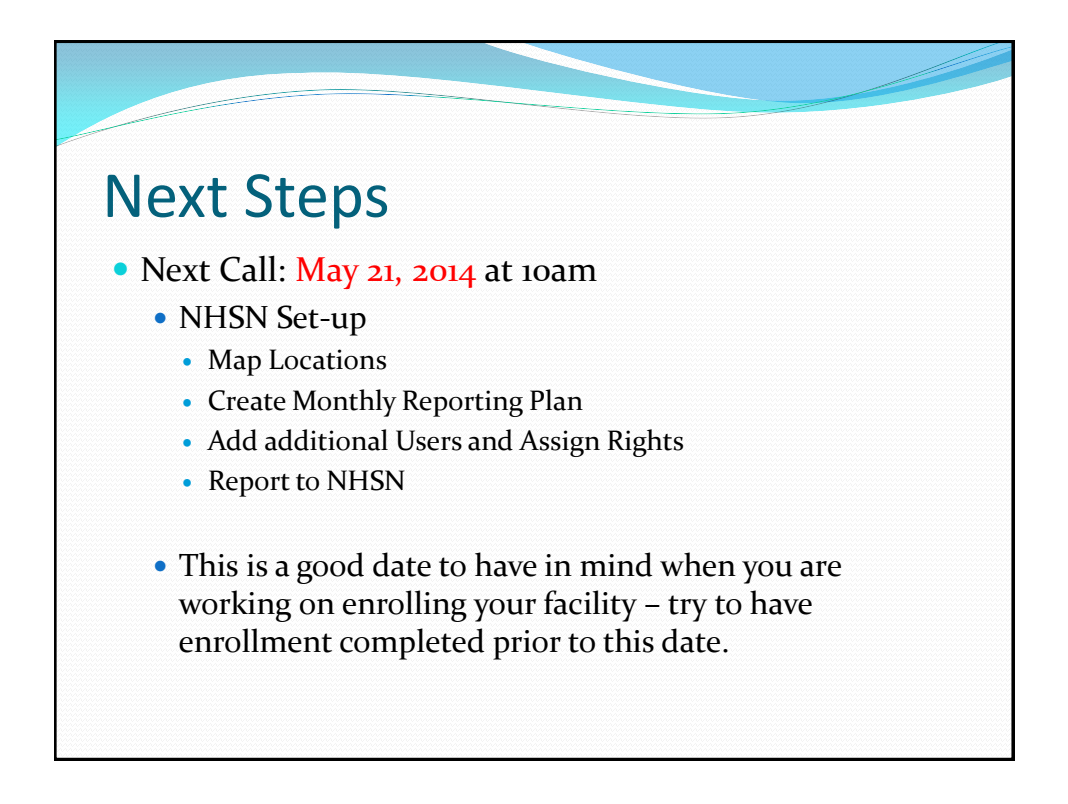

# Thank You!

Any questions, please contact:

Allison Murad, MPH <u>murada@michigan.gov</u> 517-335-8199

Judy Weber, MPH weberj4@michigan.gov

517-335-8331